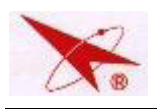

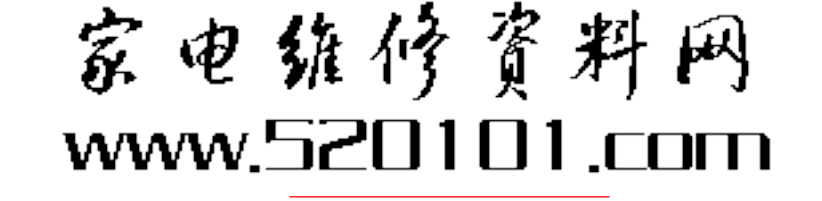

(调试菜单显示)

# PC-5 机芯整机调试说明

# 5.1 "S"维修模式参数调整

## 5.1.1 进入"S"模式

 1)音量减为"0"
 2) 按住"静音"键,当"静音"
 3)反复按"菜单"键 变为红色,再按本机"菜单"
 出现调试菜单
 键,即进入"S"模式

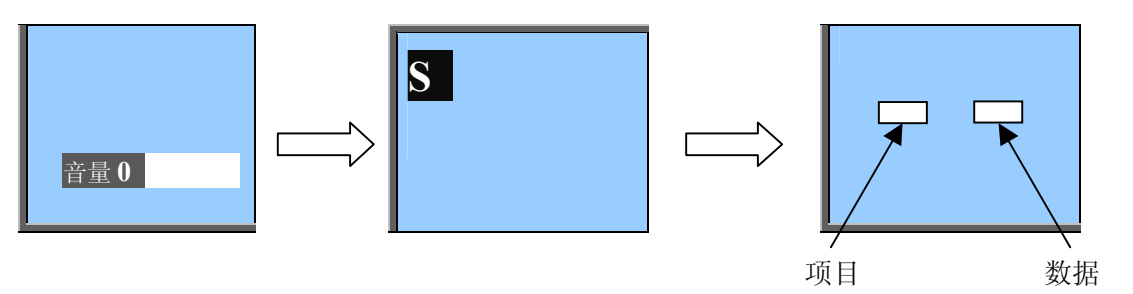

(维修模式显示)

- ▶ 此时再按一次"菜单"键将出现下一组调试菜单;
- 在显示每一组菜单时,按"P+/-"键可上下选择调试菜单中的参数项,按"VOL+/-"键调整 该项参数值。

# 5.1.2 "S"模式下菜单中各参数的参考值及其意义:

- 以下各表中的可调参数已在出厂时,如需调试请按照其他章节提到的调试方法进行调试。
- 以下各表中的"(★)"表示不可调试项目或微调项目;请不要改变备注为"定值"参数的值, 若有必要,可根据维修时的实际情况对可调参数的值作适当调整。(可调参数的作用见调整说明 或示例)

| 参数项          | 初始值             | 作用                           | 备注 |
|--------------|-----------------|------------------------------|----|
| [ 00 ]       |                 | 调试菜单第1页                      |    |
| OSD-HP       | 40              | <b>40</b> "菜单"位置调整; 需在100HZ、 |    |
| OSD-VS       | 50              | 60Hz-4:3、60Hz-16:9下分别调整      |    |
| CONTRAST-MAX | 3FH (★)         | 最大对比度                        | 定值 |
| COLOR-MAX    | 3FH (★)         | 最大色饱和度                       | 定值 |
| VOLUME-MAX   | <b>FFH (★</b> ) | 最大伴音输出                       | 定值 |
| AD9883-V     | <b>63 (★</b> )  | AD9883-V-OFFSET              | 定值 |

| 调   | 试     | 菜  | 单 | 第   | <u> </u> | 页 |
|-----|-------|----|---|-----|----------|---|
| 774 | - MAN | ~~ | _ | ~17 |          | ~ |

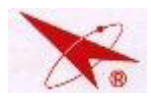

# 家电箍修资料网 www.520101.com

| AD9883-Y  | 50                                   | AD9883-Y-OFFSET                                                                                                    |        |
|-----------|--------------------------------------|----------------------------------------------------------------------------------------------------|--------|
| AD9883-U  | <b>63 (★</b> )                       | AD9883-U-OFFSET                                                                                                    | 定值     |
| HJ-O-BRI  | 10 (★)                               | 九点会聚 OSD 亮度                                                                                                    | 定值     |
| HJ-O-CONT | <b>50 (★</b> )                       | 九点会聚 OSD 对比度                                                                                                    |        |
| OPTION    | 00001000<br>(具体数据<br>需与整机出<br>厂状态相关) | <ul> <li>BIT0:最低位,暂未使用;</li> <li>BIT1:暂未使用;</li> <li>BIT2:暂未使用;</li> <li>BIT3:HDTV-SVM, 0-HDTV下有<br/>SVM, 1-HDTV下无 SVM;</li> <li>BIT4:一次开机, 0-二次开机, 1-<br/>一次开机;</li> <li>BIT5: ONLY ENGLISH, 0-中英<br/>文双语, 1- ONLY<br/>ENGLISH;</li> <li>BIT6:暂未使用;(置零)</li> <li>BIT7:暂未使用;(置零)</li> </ul> | 根各型态定值 |
| X RAY     | ON                                   | X 射线保护、TA1317 的 VNF 和 LVP<br>保护、+B 电流过流保护                                                                                                    | 定值     |

# 调试菜单第二页

| 参数项         | 初始值               | 作用                       | 备注 |
|-------------|-------------------|--------------------------|----|
| [ 01 ]      |                   | 调试菜单第1页,几何参数调整           |    |
| V-AMP       | 70                | 场幅,(60HZ-HDTV: 34,定值)    |    |
| V SHIET     |                   | 场中心(100HZ: 90,确定磁环位置; 其余 |    |
| V-SHIFT     |                   | 状态可调)                    |    |
| V-LINEARITY | 16 场线性失真(调试至线形良好) |                          |    |
| S-COR       | 32                | 场S失真                     |    |
| V-DF-PHASE  | 7                 | 场动态聚焦相位                  |    |
| V-DF-AMP    | 7                 | 场动态聚焦幅度                  |    |

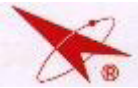

查询! 100HZ: 33~34; 调整时务 **EW-WIDTH 33 (★**) 60HZ-TV:  $32 \sim 34$ ; 必保证行 60HZ-HDTV:  $29 \sim 32$ : 幅不失真 **EW-PARAW** 16 平行四边形调整,(微调,避免枕形失真) **64 (★**) 梯形调整 **EW-TRAP** 定值 上部枕校调整 定值 **EW-UPCORN 16 (★**) **EW-DNCORN 16 (★**) 下部枕校调整 定值 16 四角枕校调整,(微调,避免枕形失真) **EW-CORNER** 16: 9 IN TV OFF ON: HDTV 几何参数调试状态

注:

- 100Hz、60Hz-TV、60Hz-HDTV 信号模式下的几何参数需分别调整,调整时整机需接收相 应模式的信号。
- "V-SHIFT"(场中心调整): 需在 100Hz(高清模式 1) 将 V-SHIFT 设置为 "90", 调整磁 环,将绿色图像水平中心与屏幕水平中心重合。磁环位置固定后再分别在 60HZ-TV(高清 模式 2)、60HZ-HDTV 下调整 V-SHIFT。
- "16:9 IN TV"为线体生产使用项目, "16:9 IN TV"设置为 ON, 60HZ-HDTV 几何 参数调试可在 TV 下用 "PAL C-30"信号进行检查和调整,调整完成后将其设置为 "OFF";

几何参数调整示例:

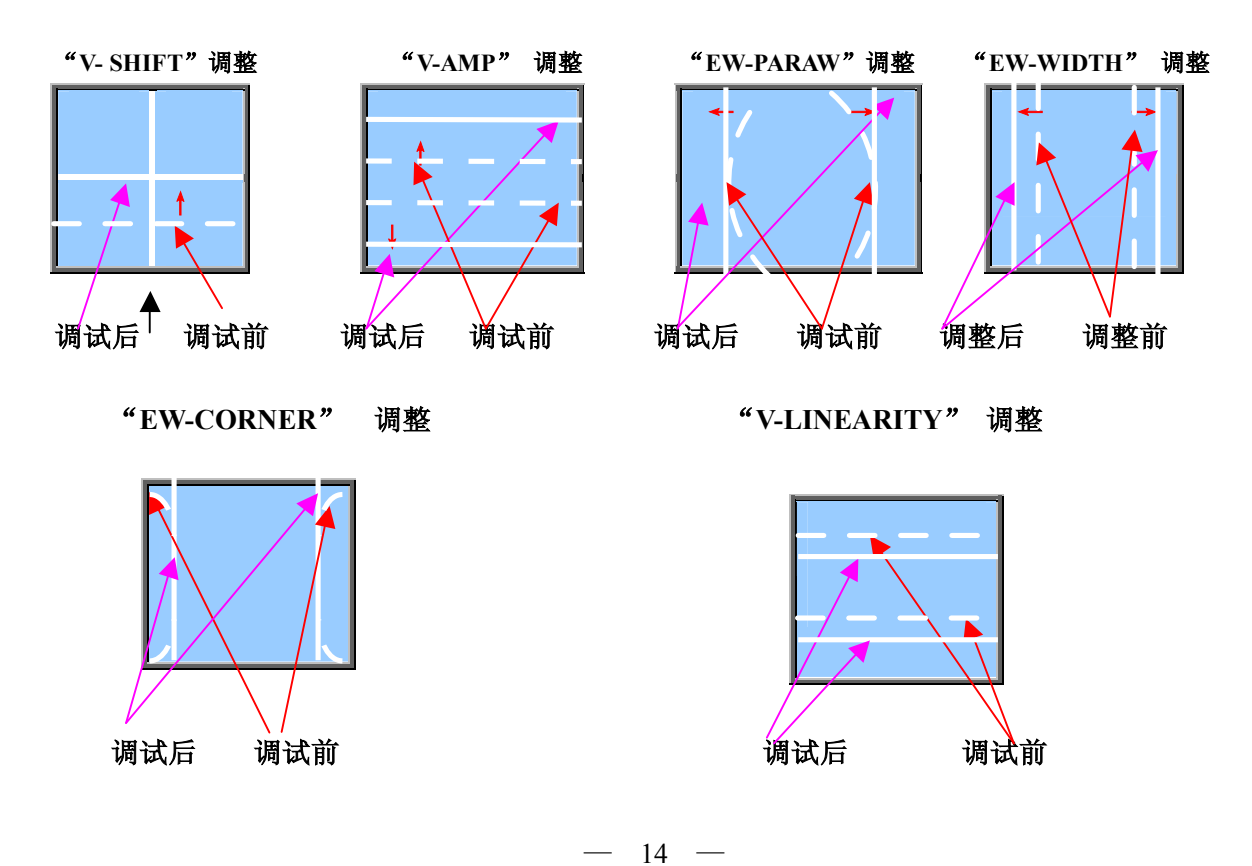

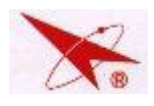

# 家电维修资料网 www.520101.com<sub>查询!</sub>

# 调试菜单第三页

| 参数项                  | 初始值               | 作用                   |        |
|----------------------|-------------------|----------------------|--------|
| [02]                 |                   | 调试菜单第3页、图像调整         |        |
| DRIVE-R              | 40                | <b>40</b> 红色高亮增益     |        |
| DRIVE-B              | 40         蓝色高亮增益 |                      |        |
| R-CUT                | 80                | 红色低亮增益               |        |
| G-CUT                | <b>60 (★</b> )    | 绿色低亮增益(低亮基准)         | 定值     |
| B-CUT                | 80                | 蓝色低亮增益               |        |
| DUS STOD ON          | OFF               | 总线停止                 | 定值     |
| BUSSIOPON            | OFF               | OFF: 正常; ON: 停止      |        |
| SUD DDICHT (5        |                   | 副亮度幅度: (在白平衡调试完成后再进行 |        |
| SUD DRIGHT           | 05                | 调整, 使东芝卡 3~4 格刚好可见)  |        |
| Y-DELAY              | 5                 | PAL 制式 Y/C 延时, 可调    |        |
| SECAM Y-DELAY        | 0                 | SECAM 制式 Y/C 延时, 可调  |        |
| NTSC Y-DELAY         | 0                 | NTSC 制式 Y/C 延时, 可调   |        |
| VSM-PHASE            | 7 (★)             | VSM 相位               | 定值     |
| <b>VSM-MAX</b> 5 (★) |                   | VSM 幅度               | 定值     |
|                      | 125               | 亮度最大幅度: (在白平衡调试完成后再进 | 宁佶     |
| BRIGHI-MAX 125       |                   | 行调整, 使东芝卡最高亮格刚好可分辨)  | [ 正 ]] |

● 对整机进行了以下维修操作后需调整以上白平衡参数:

- 1) 更换投影管
- 2) 更换信号处理板或信号处理板上的 IC
- 3) 更换 Y 板或 Y 板上的 IC
- 4) 帘柵调整后

## 调试菜单第三页

| 参数项        | 初始值    | 作用             | 备注 |
|------------|--------|----------------|----|
| [03]       |        | 调试菜单第3页,灵智会聚调整 |    |
| SF-OSD-BRI | 10 (★) | 灵智会聚 OSD 亮度,   | 定值 |

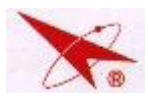

查询!

| SF-OSD-CON | <b>60 (★</b> ) | 灵智会聚 OSD 对比度,                    |    |
|------------|----------------|----------------------------------|----|
| HJ-DRV-R   | 20 (★)         | 灵智会聚会聚白平衡 R,                     | 定值 |
| HJ-DRV-B   | 20 (★)         | <b>20 (★</b> ) 灵智会聚会聚白平衡 B,      |    |
|            |                | 1080i 灵智会聚校正场幅。                  |    |
|            |                | 0N:调整 HDTV 下 1080i 和 720p 的灵智会聚场 |    |
| HD V-AMP   | OFF            | 幅(当前菜单中 V-AMP 项),调试至场幅满          |    |
|            |                | 屏,使灵智会聚校正时顺利找点;                  |    |
|            |                | OFF: 正常调试状态                      |    |
| VAMD       | 70             | HD V-AMP 设置为 ON 时调整, 使 HDTV 下    |    |
|            | /0             | 场幅达到满屏                           |    |

- 灵智会聚光块亮度过低以致无法找到点,可将"SF-OSD-CON"值加大,以增加光块的亮度)。
- 60HZ-HDTV 灵智会聚调试, 需在 HDTV 16: 9 模式下, 将 "HD V-AMP" 设置为 "ON", 调 整 "V-AMP" 使 HDTV 16: 9 模式下, 场幅达到满屏, 使灵智会聚校正顺利找点。

# 六. TV 下 OFFSET 调整(须在整机帘栅电压调整之前完成)

- 1. 接收半彩条信号;
- 2. 将电视清晰度、亮度、色度置为中间,对比度置最大;
- 3. AD9883-Y/AD9883-V/ AD9883-U 调试位置为主板预留插座 CN4;
- 4. 将 AD9883-V/ AD9883-U 值定为 63,进行检查相应的信号通道,其行消隐电平是否调平,
- 调整 AD9883-Y 同时观察检查相应的信号通道,其行消隐电平是否调平,调整范围在 40 ~ 55 之间;

TV 模式下 Y 信号调整示意图:

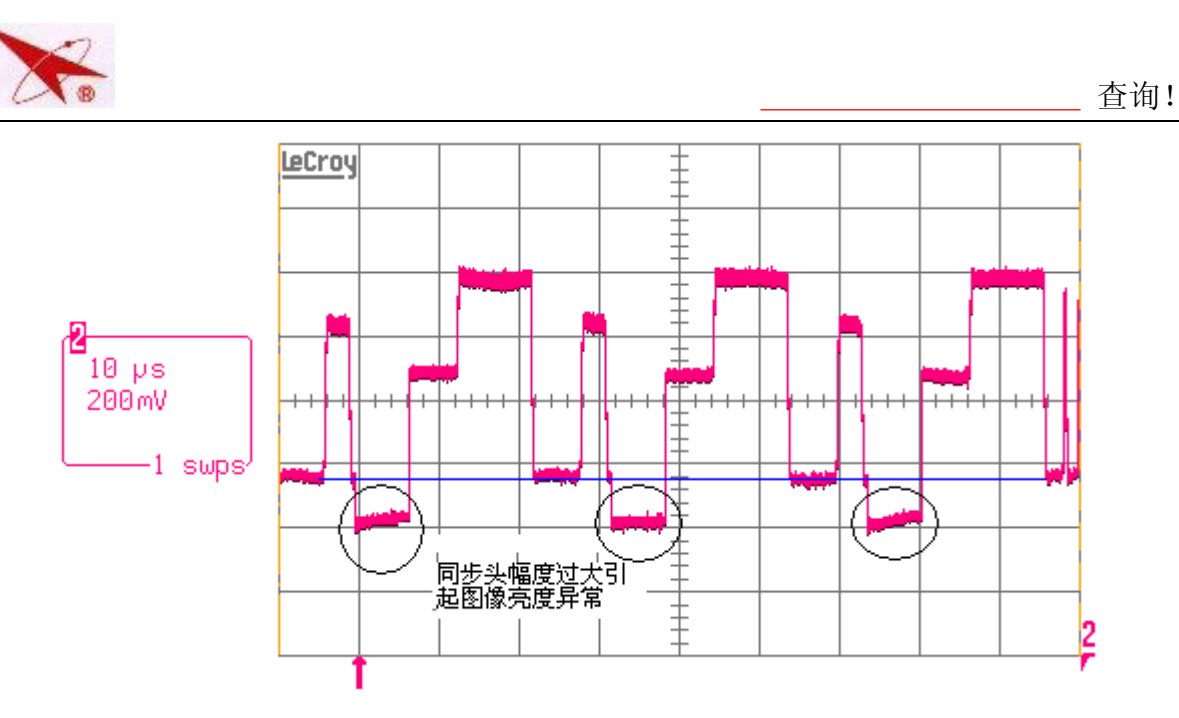

Y信号调整前

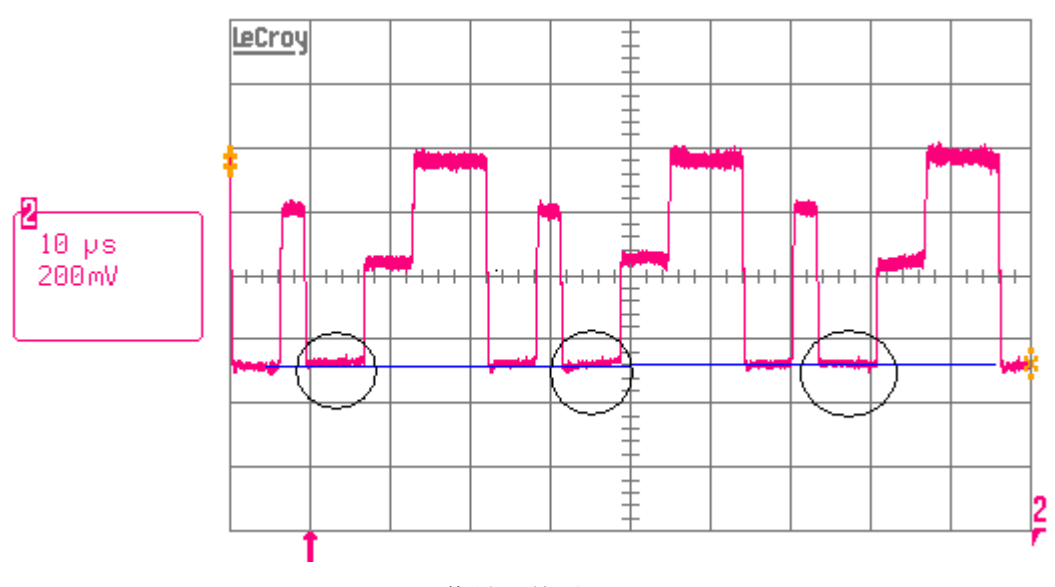

Y 信号调整后 (调整:"S"模式参数 ADC9883-Y)

# 注:更换数字板必须重新检查和调试 TV 下的 OFFSET 值

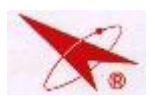

# 七. 聚焦、帘栅调整

## 7.1 帘栅调整

- 1. 将整机放入暗室,如无条件应尽可能在保证环境亮度较低;
- 将 R-cutoff、G-cutoff、B-cutoff 置为中间值(80H), R-DRI、B-DRI、置为中值(40H), 并确认 TV下 OFFSET 已经调试完毕;
- 3. 按菜单键将蓝背景设置为"关",切换至 AV 信号,此时为无信号状态。
- 将亮度、色度均设置为 0,对比度设置为 0,调试相应颜色的帘栅电位器: 调节聚焦板上红枪帘栅电位器,使红色投影管处于**刚好不**发光状态。 调节聚焦板上绿枪帘栅电位器,使绿色投影管处于**刚好不**发光状态。 调节聚焦板上蓝枪帘栅电位器,使蓝色投影管处于**刚好不**发光状态。
   要求 R、G、B 三色亮度尽量一致,同时可以通过对比在对比度为 50、亮度、色度为 0 的情况系下卡灰阶单色亮度是否一致进行检查;
- 5. 将三帘栅电位器点漆。
- 7.2 光学聚焦调整

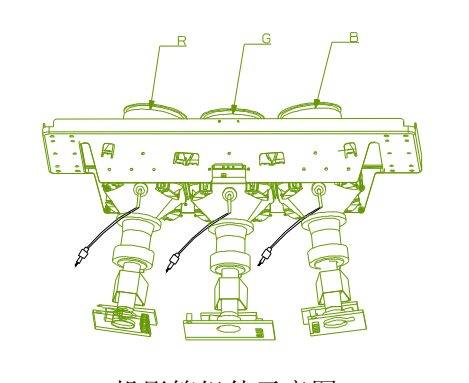

投影管组件示意图

松动旋钮后,旋转此 处调节光学聚焦,直 至全屏幕的(会聚线) 的整体聚焦效果最好 镜头紧固螺栓 逆时针旋转:松动 顺时针旋转:旋紧

## 调试步骤:

- 1. 将投影电视图像亮度、色度、清晰度置中间位置,对比度置为最大状态。
- 2. 分别旋松镜头 R/G/B 紧固螺栓, 左右调节镜头位置, 使图像光学聚焦达到最佳状态。
- 3. 锁紧 R/G/B 紧固螺栓,锁紧力度适中。

## 7.3 电聚焦调整

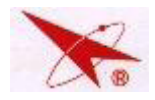

\_\_\_\_\_\_ ⊕ ⊕ ⊕ ⊕ ← 帘栅电位器 ⊕ ⊕ ⊕ ⊕ ← 聚焦电位器

### 调试步骤:

分别调节聚焦电位器上相应 R、G、B 电压旋扭,使当前颜色的测试网格聚焦达到最好;
 将 R、G、B 聚焦电位器点漆。

## 7.4 动态聚焦调整

当显示的图像较为模糊(聚焦状态不是最佳状态)时,除可对光学聚焦进行调整外(见光学聚 焦调整部分),还可试图对电学动态聚焦进行调整,方法如下:

在 "S"模式下,选择 V-DF-AMP/V-DF-PHASE 项, 使绿色图像聚焦中央大部分区域结构线可见, 同时四角线条不拉毛, 聚焦达到最佳状态。

# 八. 偏转调整

## 调试步骤:

接收飞利浦彩卡信号,100Hz 状态(高清模式1),进入"会聚"模式,将数据清零,同时确认此时"S"模式下图像的几何参数(V-SHIFT=90,定值)。用十字起子将绿色投影管的偏转线圈的锁紧螺丝钉旋松,左右旋转偏转线圈,使绿色图像角度变正,保持偏转线圈的当前位置,用起子将偏转线圈锁紧。

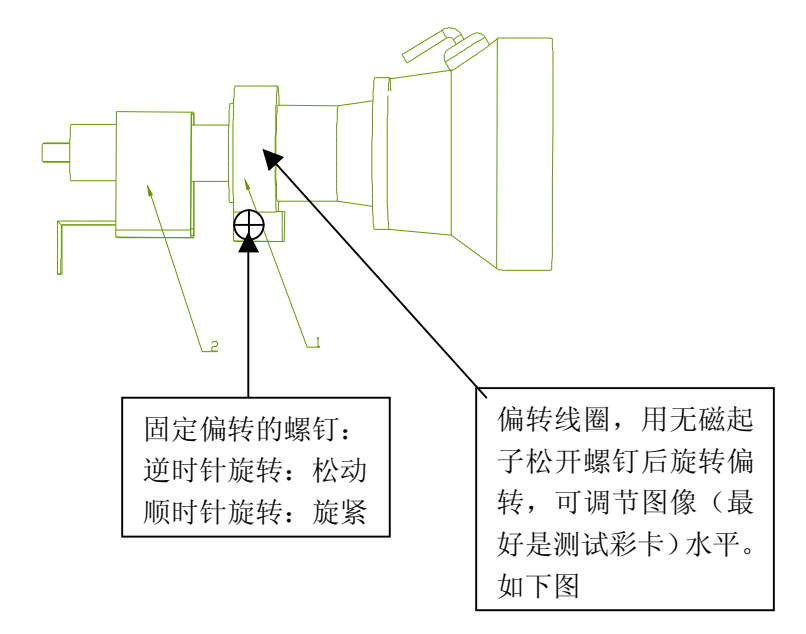

进行了更换投影管、偏转线圈等维修操作后需重新调试偏转线圈至图像完全水平 (如下图)。

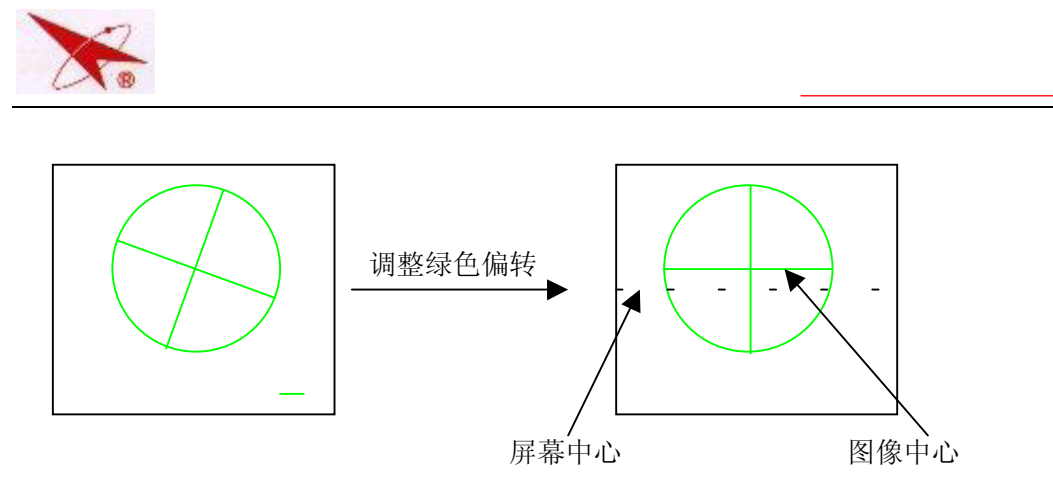

注: 调试、紧固偏转时必须将偏转紧靠投影管。将偏转线圈上两片磁环首先磁归零,然后调整其相 对角度,**务必使绿色图像中心水平线和垂直线与屏幕中心重合**,此后,将两磁环点漆,这两片磁环 的位置不再调整。

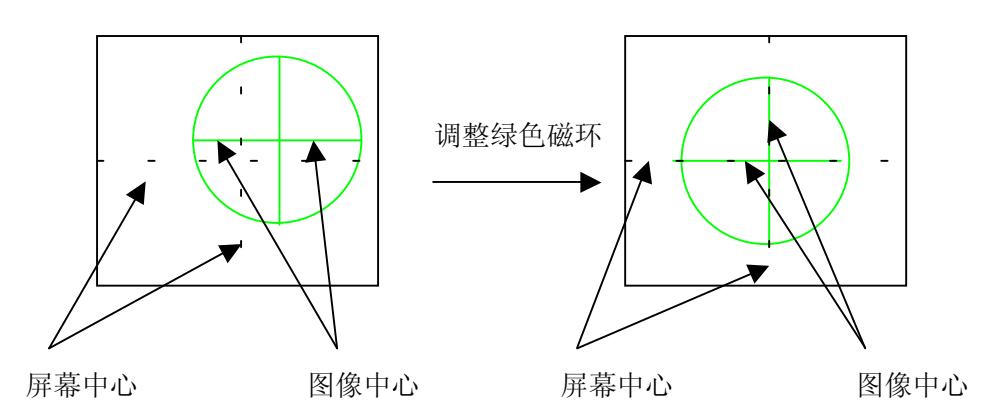

 用1方法将红色投影管的偏转线圈固定;调整磁环相对角度,使红色图像中心水平线与绿色图 像中心水平线重合,垂直中心线与绿色图像的垂直中心线的左边第一条短竖线重合,此后,将 两磁环点漆,这两片磁环的位置不再调整。

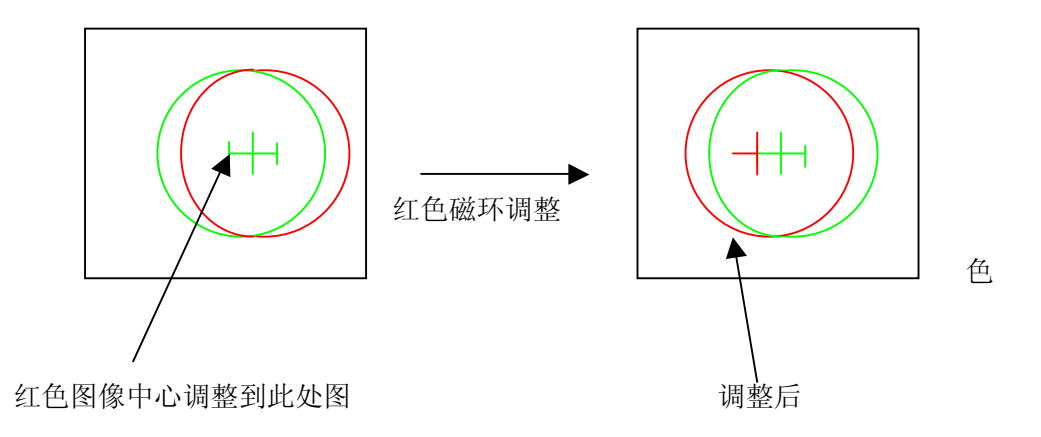

 用1方法将蓝色投影管的偏转线圈固定;调整磁环相对角度,使蓝色图像中心水平线与绿色图 像中心水平线重合,垂直中心线与绿色图像的垂直中心线的右边第一条短竖线重合,此后,将 两磁环点漆,这两片磁环的位置不再调整。

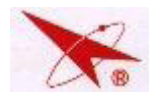

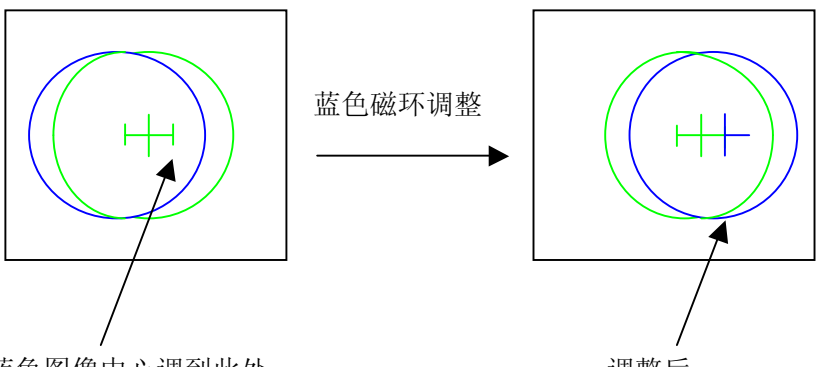

蓝色图像中心调到此处

调整后

注: 偏转、磁环调试完成后将不再进行调整,60Hz 4: 3、60Hz 16: 9 模式的场中心需通过 S 模式 下 "V-SHIFT"参数进行调整。

# 九. 整机调试

## 9.1 菜单位置调整

调试步骤:

- 1. 接收 C-3 彩卡信号或其他电视信号。
- 2. 将电视清晰度、亮度、色度置为中间,对比度置最大。
- 3. 进入"S"模式, 按菜单键, 选择调试菜单第 0 页, 调整 OSD-HP/OSD-VP 值, 使"+"处于图像 行方向**正中**,场方向位于屏幕上部 1/5 部分,并检查 X-POWER 演示效果, 要求图像左半部分遮 盖完整并且不露边。
- 4. 该项调试需要在模式 1、模式 2、分量信号(HDTV-16:9)三种状态下分别调试,要求务必将 OSD-HP 位置调试到位,以免影响 X-POWER 演示效果。

菜单位置调整示例:

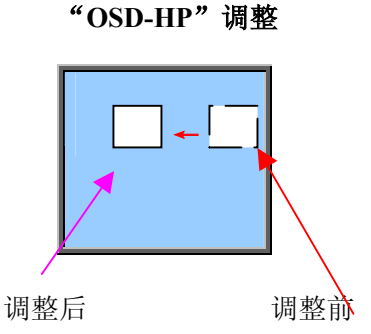

"OSD-VS"调整

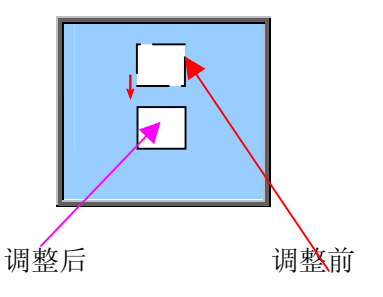

## 9.2 副亮度调整

调试步骤:

- 1. 接收副亮度信号。
- 2. 将电视清晰度、亮度置为中间,色度置为零,对比度置最大。
- 3. 调整 SUB BRIGHT 值, 使灰度阶梯第4格恰好可见。

## 十. 会聚调试

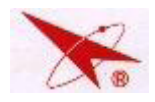

10.1 调试须知

- 机芯有三套会聚,需在不同信号模式下分别进行调试,即100Hz(TV高清模式1)、 60Hz
   4:3(TV高清模式2)、60Hz16:9(1080i或720P)。
- 调试过程中请注意所显示的网格颜色状态和光标颜色状态,以及字符显示的状态。
- 请务必确认在检查和调整各种模式会聚状态的全过程中,整机对相应模式的信号保持良好的接收状态;
- 整个调试过程中,请不要按遥控器上的"返回"键,否则会将已存储的会聚数据清零(回到完 全没有调试会聚的状态);如误操作将会聚清零,请及时按"静止"或"0"键调用前一次存储 数据。
- 调试过程中,为防止突发情况引起会聚丢失,请每隔5分种存储一次。

## 10.2 会聚粗调

## 10.2.1 会聚清零

接收图像信号,进入 S 模式,按 "BBE"键,进入会聚调整模式;按 "返回"键,将会聚 IC 的 RAM 中 6 个通道的粗调、细调数据清零,用 "开关"键将清零数据存储,待屏幕显示菜单 后,进行下一步操作。(该操作仅适用于从未进行过会聚调整的整机,维修人员进行会聚微调 时不得进行会聚清零操作。)

## 10.2.2 测试相位调整

进入会聚模式,按"变频"键将光栅置为绿色测试方格状态,再按"环绕声"键使光标变 为绿色,按"睡眠"键,将 C-5 测试卡与会聚网格叠加。按"AV"键,选择相位"PHASE"项 目,按左右键进入相位调整模式,用上下键选择"TPOPH"、"TPOPV",用左右键将该参数进行 调整,直到将图像中心与会聚光标重合为止。

注:进入会聚模式后,光标位置不能改变,只能用"TPOPH"、"TPOPV"两项进行调整。 10.2.3 细调相位调整

1、反复按 "AV" 键选择细调模式 "FINE" 状态,再按 "童锁" 键直至出现 "LOCK" (仅在 细调模式下有效);

2、通过"P+"键,使光标所在点的细调会聚 GV 值以最大峰显示在屏幕上;按"AV"键,进入相位模式"PHASE"状态,选择"FINEP"项目,调整音量加减键,使光标出现在峰值处。(如下图)

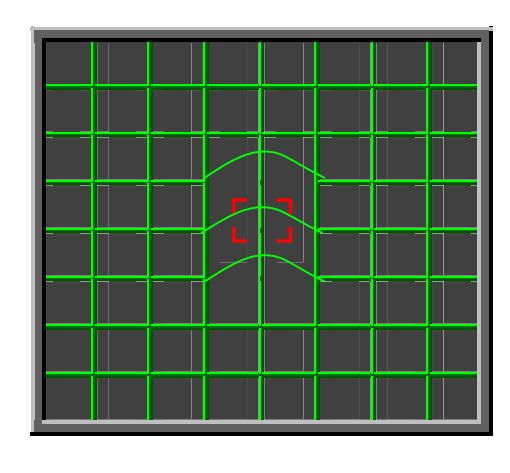

3、反复按"AV"

键,选择"FINE",进入细调状

查询!

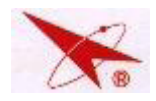

态,按"童锁"键直至出现"LOCK",用"P-"键将光标所在点的 GV 值恢复为零,再按"V+、V-"键将光标所在点的 GH 细调值设为最大。

4、反复按"AV"键,进入相位"PHASE"状态,选出"STARTLIN",再按"V+、V−"键使 光标出现在峰值处。按"AV"键,进入细调"FINE"状态,按"童锁"键直至出现"LOCK", 按音量加减键将光标所在点的GH细调值恢复为零。(如下图)

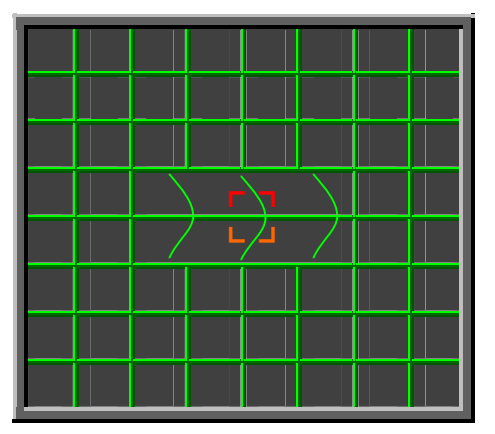

注:按"自由听"键可切换调整范围,"HUNDRED"表示调整范围为 100%(调整值可以在 00~ 3FF 之间连续变化),"NINTH"表示表示调整范围为 90%(调整值只能在 00~1CB、233~3FF 之间变化)

## 10.2.3 粗调相位调整

 按 "AV"键,进入粗调"COARSE"状态,用上下键选出 "H1GV",用右键将该项目的值调整 为最大(233H),按 "AV"键,进入相位调整"PHASE"状态,用上下选出 "COARSEP",用 "V+、V−"调整该项目值,将该值设定(见后续参数表),检查会聚网格的光标及屏幕水平 中心重。

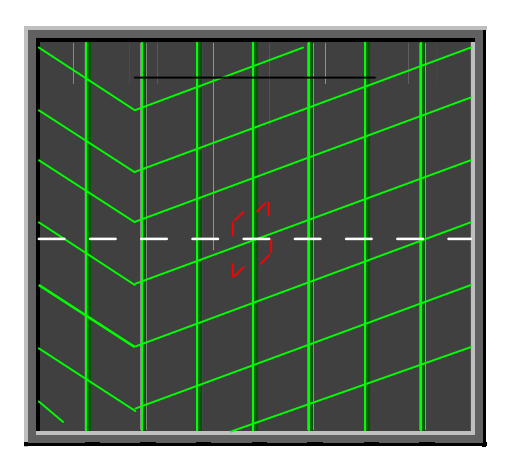

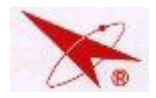

| 扫描格式         | COARSEP |
|--------------|---------|
| 60Hz (4: 3)  | F8FH    |
| 60Hz (16: 9) | F8FH    |
| 100Hz        | F8FH    |

2、反复按"AV"键,进入粗调"COARSE"状态,用上下键选出"H1GV",用左键将该项目的值 调整为0。用"V+、V-"选出"V1GH",用右键将该项目的值调整为最大(233H),按"AV" 键,进入相位调整状态,用"V+、V-"出"V OFFSET",将该值设置为"00H",选出"V CNTUP", 用"V+、V-"调整该项目值,将该值设定(见后续参数表),检查会聚网格的光标与屏幕垂 直中心重合,退出相位调整模式,将粗调参数"V1GH"恢复为0。

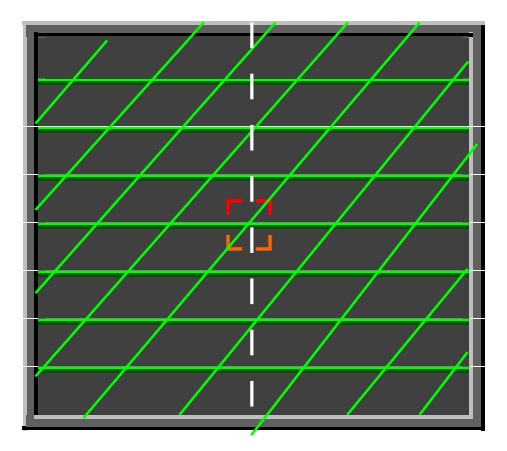

| 扫描格式         | V1DLY | V CNTUP |
|--------------|-------|---------|
| 60Hz (4: 3)  | 0001H | 1F3     |
| 60Hz (16: 9) | 0001H | 1F3     |
| 100Hz        | 0001H | 346     |

10.2.4 绿色、红色、蓝色会聚粗调

调试步骤:

1、按 AV 键,进入"COARSE"模式,用▲/▼键选择项目,用◀/▶键选择绿色粗调项目进行 调整,调整后的绿色图像应达到 80%的良好会聚;

2、在会聚状态下,按"变频"键切换为红、绿二色的网格状态;按"环绕声"键,使光标切换为红色。按 AV 键,进入"COARSE"模式,用▲/▼键选择选择红色粗调项目,用◀/▶
键进行调整,调整后的红色会聚 80%基本与绿色会聚重合;

3、在会聚状态下,按"变频"键切换为蓝、绿二色的网格状态;按"环绕声"键,使光标 切换为兰色。按 AV 键,进入"COARSE"模式,用▲/▼键选择选择蓝色粗调项目,用◀/▶

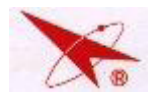

键进行调整,调整后的蓝色会聚 80%基本与绿色会聚重合;

注意:

所有状态下调试蓝色粗调时注意以下参数范围,防止蓝色翘角:

 $\begin{array}{rrrr} \text{V1H1BV}: & 40 & \sim & 60 \\ \text{V1H2BV}: & 340 & \sim & 360 \end{array}$ 

绿色、红色、蓝色会聚粗调各调整项目功能如下:

| 调试项目  |        | 调试项目数减                                                                  | 调试项目数值加        |
|-------|--------|-------------------------------------------------------------------------|----------------|
|       | DCRH   |                                                                         | <b>****</b>    |
| 行中心位置 | DCGH   |                                                                         |                |
|       | DCBH   | ● <b>▶</b> <sup> </sup> ● <b>▶</b> <sup> </sup> ● <b>▶</b> <sup> </sup> |                |
|       | H1RH   | <b>*</b>                                                                | <b>*</b>       |
| 行幅    | H1GH   |                                                                         |                |
|       | H1BH   | ••                                                                      |                |
|       | H2RH   | <b>*</b>                                                                |                |
| 行线性   | H2GH   |                                                                         |                |
|       | H2BH   |                                                                         |                |
|       | V1RH   | • <del>•</del> ••                                                       | •> •>          |
| 行倾斜   | V1GH   |                                                                         |                |
|       | V1BH   |                                                                         |                |
|       | V2H1RH |                                                                         |                |
| 枕校校正  | V2H1GH |                                                                         |                |
|       | V2H1BH |                                                                         | <b>● → → →</b> |
| 弓形校正  | V2H2RH | • <del>•</del> •••                                                      | • • • •        |
|       |        |                                                                         |                |

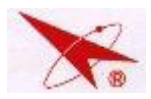

|        | V2H2GH |                         |                                   |  |
|--------|--------|-------------------------|-----------------------------------|--|
|        | V2H2BH | • <del>} •} •</del> >   |                                   |  |
|        | DCRV   | <b>†</b> - <b>††</b>    | <b>\$</b> - <b>\$</b> - <b>\$</b> |  |
| 场中心    | DCGV   | <b>+</b> - <b>++</b>    | <b>+</b> - <b>++</b>              |  |
|        | DCBV   | <b>↓</b> - <b>↓↓</b>    | ¥ - ¥¥                            |  |
|        | H1RV   | ¥                       | <b>• - - - -</b>                  |  |
| 场倾斜    | H1GV   |                         |                                   |  |
|        | H1BV   |                         |                                   |  |
|        | V1RV   | <b>\$</b> - <b>\$\$</b> | <b>+</b> - <b>++</b>              |  |
| 场幅     | V1GV   |                         |                                   |  |
|        | V1BV   | ¥ _ ¥¥                  |                                   |  |
|        | V1H1RV |                         |                                   |  |
| 场梯形校正  | V1H1GV |                         |                                   |  |
|        | V1H1BV |                         |                                   |  |
|        | V1H2RV | <b>**</b>               |                                   |  |
| 南北枕校校正 | V1H2GV |                         |                                   |  |
|        | V1H2BV | ¥ ¥                     |                                   |  |

## 10.3 高清下会聚消隐调试:

在会聚状态下,按 AV 键选择会聚相位参数 "PHASE",用▲/▼键选择项目 "VBLKW"和 "VBLKP", 用◀/▶键进行调整,将该值设定(见后续参数表),检查图像上下多余的白边消隐;

| 项目    | 设定值   |
|-------|-------|
| VBLKW | 0030H |

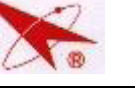

## 10.4 会聚细调

 此方法仅适用于当会聚发生轻微变化(局部会聚线略有倾斜、弯曲或红、蓝色会聚线偏离绿色 会聚线)时,售后服务人员对会聚进行小范围修正的情况。

●会聚完全正常时,进入 会聚调整状态后的会聚网 格显示应如图1所示:即 每一条红、绿、蓝三色完 全重合的白色会聚线均应 为直线且与屏幕边框平行。 (此会聚网格屏显示意图 只是对三色会聚线完全重 合和会聚直线与屏幕边框 平行状态的示意,每一台 整机的会聚线数目、分布 情况及屏幕形状以实际状 态为准)

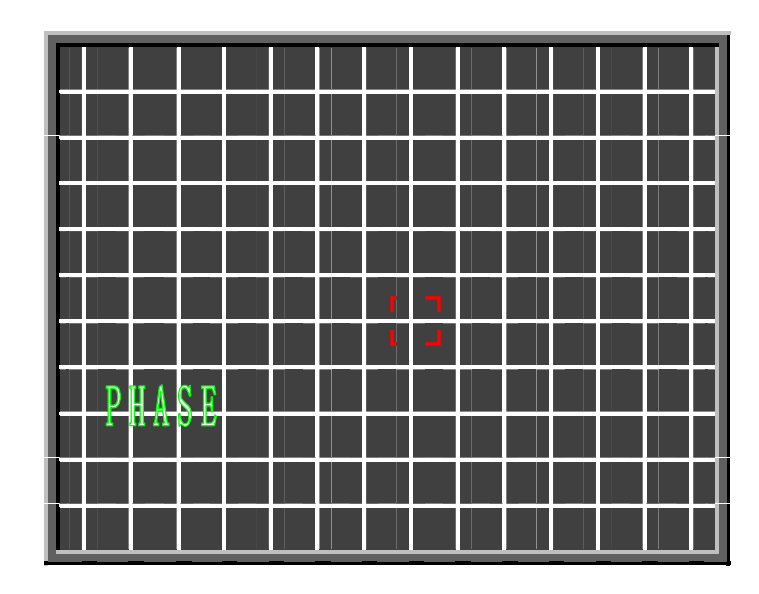

图 1(完全正常会聚网格)

| 按键名   | 会聚调试功能      | 按键名   | 会聚调试功能    |
|-------|-------------|-------|-----------|
| BBE   | 进入/退出会聚调整模式 | AV    | 会聚调整模式选择  |
| P +/- | 上下移动光标      | V -/+ | 左右移动光标    |
| 童锁    | 锁定/解除锁定光标   | 变频    | 转换会聚网格颜色  |
| 环绕声   | 光标颜色转换      | 数位    | 点/线调整模式转换 |
| 9     | 会聚数据备份      | 0     | 读取备份会聚数据  |
| 开关    | 存储当前会聚数据    | 静止    | 读取当前会聚数据  |
| 返回    | 当前会聚数据清零    | 睡眠    | 会聚网格与图像叠加 |
| 右下两个键 | 加快/减慢会聚调试速度 |       |           |

#### ● 进行会聚调试时遥控器 KPT7H 各按键的功能(可参见 10.4 KPT7H 遥控器会聚按键说明)

### 细调操作步骤:

- 将音量减为"0",按住遥控器上的"静音"键不放直至屏幕上的静音字符变为红色,同时按本 机上的"菜单"键,此时屏幕左上方会出现"S"状态显示模块,以提示此时已进入了"S"(维 修)模式;
- 2. 按遥控器上的"BBE"键,即进入会聚调整模式,若会聚完全正常,屏显会聚网格状态应是如图 1 所示的红、绿、蓝三色完全重合的白色会聚网格和红色的光标;

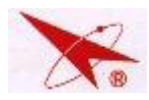

- 3. 反复按遥控器上的"变频"键,屏幕所显示的会聚网格颜色将会在 R、G、B 色或任意两色(或 三色)的复合色之间转换,若需对绿色会聚线进行调整,首先选出绿色会聚线;
- 4. 反复按遥控器上的 "AV"键,此时屏幕上的会聚调整模式提示将会沿 "PHASE→COARS→FINE→ PHASE"循环转换,此时选择 "FINE"模式,即进入会聚细调状态;
- 5. 反复按"环绕声"键,此时屏幕上显示的光标颜色将沿"红→绿→蓝→红"循环转换,光标为 红色,即表示此时的细调对象为红色会聚线,光标为绿色,细调对象就为绿色会聚线,依此类 推。对绿色会聚线进行调整,选择绿色光标状态(会聚调试顺序为先调好绿色会聚,然后以绿色 会聚为基准,将红/蓝两色会聚线调至与绿色会聚线完全重合);
- 6. 按遥控器上的 "P-/+"、"VOL-/+" 键, 光标将会上下、左右移动, 将光标移至会聚需要调整处;
- 7. 按"童锁"键锁定光标(此时光标成白色,屏显"FINE" 变为"LOCK")后,即可进行会聚调试 (调试时,按遥控器上的"P-/+"、"VOL-/+"键,光标将在上下、左右移动的同时带动光标处 的会聚线随着一起上下、左右移动,从而实现对该处会聚的调整);
   注:
  - a. 此时若需对整条会聚线进行调整,请按"---"键,屏幕将显示"LINE"提示语,此时按" 童锁"键锁定光标,按遥控器上的"P-/+"、"VOL-/+"键,光标锁定处的整条会聚线会随光 标一起上下、左右移动从而实现对整条会聚线进行调整,调整完毕后,再按"---"键,屏显 提示"POINT",表示重新回到调整点会聚的模式(进入会聚调整模式后,系统将默认为当前处 于点会聚调整状态);
  - b. 调试会聚时,屏幕将显示此时会聚点格在屏幕上的坐标位置,此数据仅作参考,不影响对会 聚的调试。
- 8. 该处会聚调整完毕后,按"童锁"键解除光标锁定(光标重新变为绿色,"LOCK"转变为"MOVE");
- 9. 再按"P-/+"、"VOL-/+"键,将光标移至其他需要调整会聚处,重复第6--8条的步骤,以 实现对其余各处会聚的调整;(整个绿色会聚完全调试完毕的绿色会聚网格状态应如图一所示的 状态)
- 10. 绿色会聚调整完毕后,按遥控器上"开关"键,将调整后的会聚数据进行存储(存储数据约需
   10 秒左右时间,存储完毕后屏幕将显示"SAVE # OK"字样);

注:此处的" # "代表阿拉伯数字,在调整不同信号模式的会聚时其代表的阿拉伯数字各不相同,如存储 TV 100Hz 制式信号的会聚时" # "代表数字"2",屏幕显示为"SAVE 2 OK",备份 TV 100Hz 制式信号的会聚时" # "代表数字"5",屏幕显示为"SAVE 5 OK".

- 11. 然后按数字键 "9" 对调整后的会聚数据进行备份(备份数据时的情形与存储数据时的情形 相同);
- 12…绿色会聚调整并存储、备份完毕后,反复按遥控器上的"变频"键,直至屏幕所显示的会聚网格颜色转换为R、G两色的重合色(此两色完全重合处的会聚网格应为黄色);

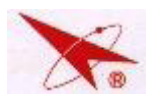

- 13. 此时再按"环绕声"键将光标转换为红色(进入红色会聚调整状态);
- 14. 重复第6—11项的步骤,使红色会聚线与绿色会聚线完全重合;
- 15. 红色会聚调整并存储、备份完毕后,反复按遥控器上的"变频"键,直至屏幕所显示的会聚网 格颜色转换为红绿蓝三色的重合色(此三色完全重合处的会聚网格应为白色);
- 16. 按"环绕声"键将光标转换为蓝色;(进入蓝色会聚调整状态)
- 17. 重复第6—11项的步骤,使蓝色会聚线与绿色会聚线完全重合,并存储和备份所调会聚数据;
- 18. 存储、备份完毕所有调整后的会聚数据后,按"BBE"键退出会聚调整模式(退出会聚调整模式 即为"S"模式),
- 19. 进行一次关机操作并重新开机即可退出"S"模式并正常收看,或继续进行其他信号模式下的 会聚调试.

#### 细调注意事项:

- 1. 在细调的过程中,光标在移动状态下为单色,在锁定状态时会自动变为三色。
- 较好的细调调整方法是从中央到四周按照漩涡形的形状进行调整。换句话说,就是先调整屏幕 最中心的 H#4/V#5 点(第四行与第四列交叉点),接下去调它周围的八点,然后以此类推。
- 如果调整某一点时,使其邻近还未经调整的点的细调误差增大,此时应调整此点使邻近的未经 调整的点的误差在允许范围内,否则此邻近点可能数据调为最大值,也不满足要求。
- 4. 为避免整机突然断电等情况,在调整过程中要注意经常存储数据。存储数据可通过按"开关"
- 键,显示等待菜单后,数据被存储。

## 10.5 灵智会聚调试:

- 注意事项:
- 为保证灵智会聚调试效果,要求完成会聚调试后,图像中心、屏幕中心和会聚网格的(5,4) 调试点相重合。
- 2. 灵智会聚调试需在三个模式下分别进行调试: 60Hz 4: 3 (TV)、60Hz 16: 9 (高清)、100Hz (TV)

#### ● 调试步骤

1. 入会聚调试状态,进入"SENSOR"项目,将内部参数进行调整:

V-INTERVAL: 100HZ: 0001H, 60HZ: 0002H;

H-INTERVAL: 100HZ: 0003H, 60HZ: 0003H;

LS-INTERVAL: 0000H

#### ADD-AMP: 0000H

- 2. 按"SEARCH"键,直至屏幕显示"SEARCH ON";
- 3. 按本机上的"灵智会聚"键进行灵智会聚的光块位置存储记忆,存储完毕后自动退出;
- 4. 关机,或在会聚调试状态按"SEARCH"键,直至屏幕显示"SEARCH OFF";

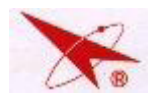

- 5. 退出会聚调整模式,按本机上的"灵智会聚"键进行灵智会聚的调整,调整完毕后程序自动 退出;
- 进入会聚调整模式检查会聚是否良好,若会聚良好则完成会聚调整;若仍有失会聚的情况, 请重新进行 A—C 项;
- 7. 如果出现不能"SEARCH OK",请检查以下几个项目是否调试正常:

| HJ-DRV-R  | 20H               |
|-----------|-------------------|
| HJ-DRV-B  | 20H               |
| SF-O-BRI  | 10                |
| SF-0-CONT | 60(可以加大,以增加光块的亮度) |

如果是在 60HZ-16: 9 下,请检查 HD V-AMP 项目下 V-AMP 是否调试正确,既是该参数能否将图像 设置为 "满屏"图像;

## 10.6 KPT7H 遥控器会聚按键说明

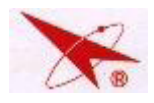

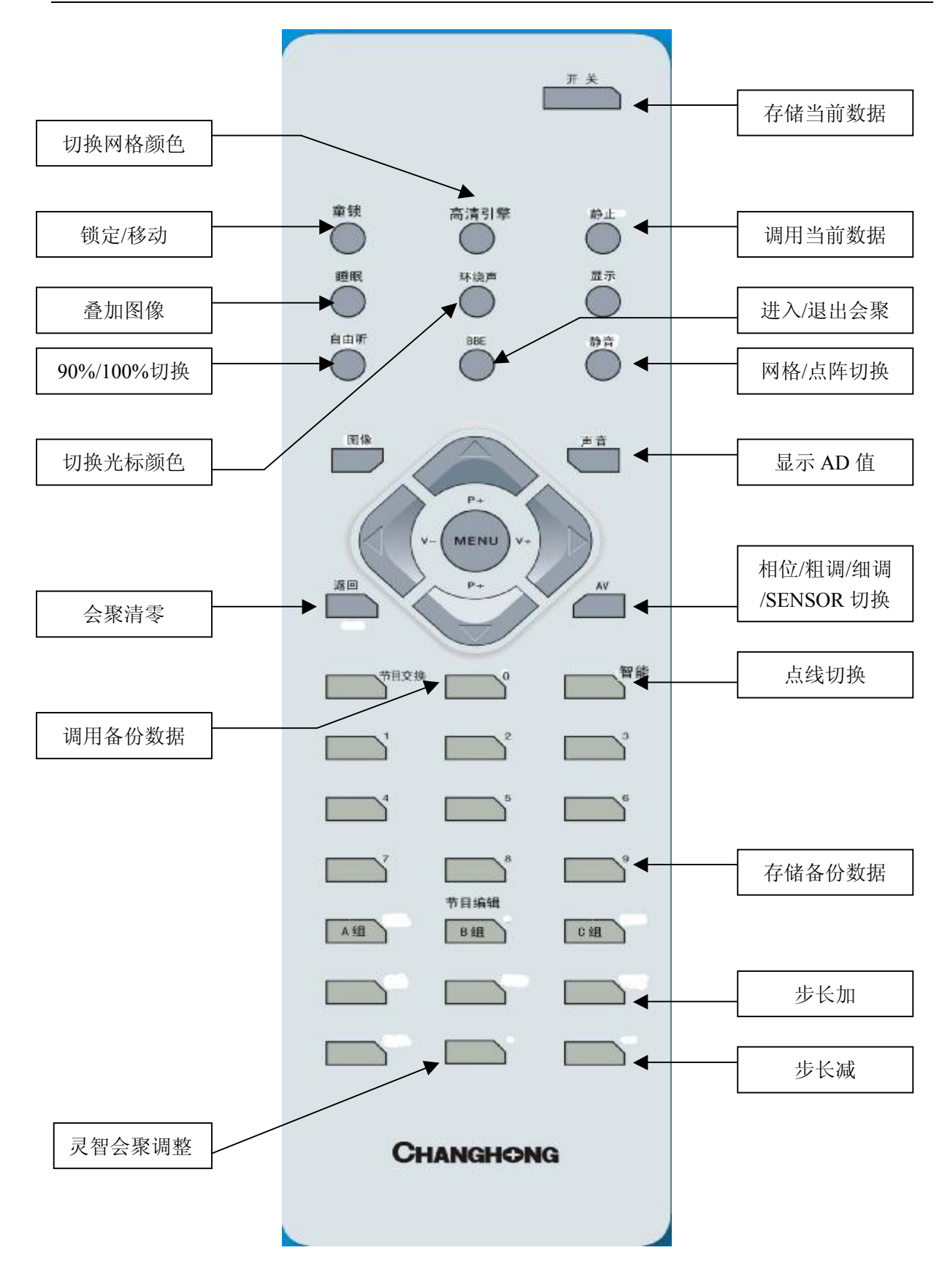